## LibGuide: Permalinks

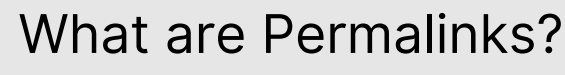

Permalinks are standardized links provided by K-State Library systems to electronic resources. Permalinks ensure copyright compliance on electronic resources used in course materials including syllabi.

## How to Retrieve Permalinks

- Visit the K-State Libraries page at https://lib.k-state.edu
- Search for an electronic resource in the "For" field and select the magnify glass

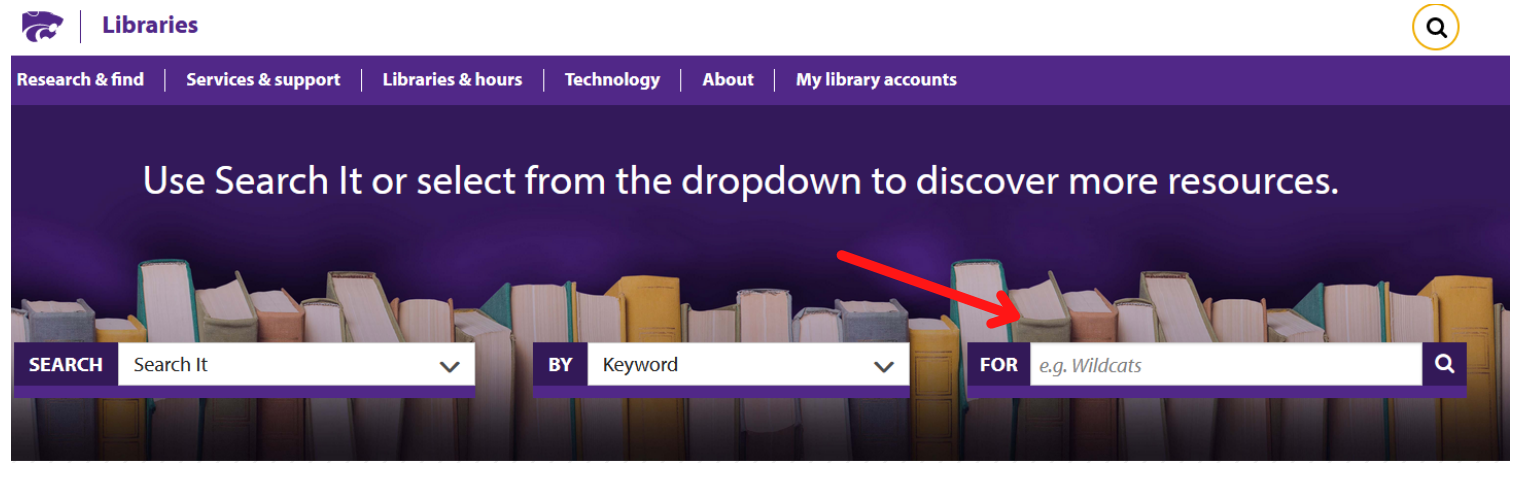

- Find the item you need
- Click the "Available Online" link located at the bottom of the electronic resource listing

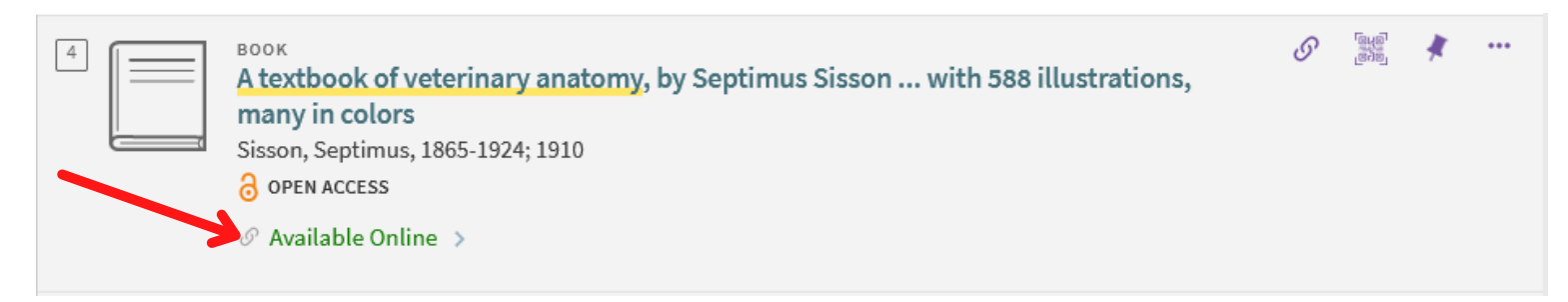

• Select "Permalink" in the "Send to" section of the pop-up page

| A textbook of veterinary anatomy, by Septimus Sisson with 588 illustrations, many in colors<br>Sisson, Septimus, 1865-1924; 1910<br>OPEN ACCESS<br>Available Online |          |  |    |   |  |   |  |  |
|----------------------------------------------------------------------------------------------------|----------|--|----|---|--|---|--|--|
| Send to                                                                                                    | <b>B</b> |  | 77 | • |  | S |  |  |

- A pop-up in the window will come up that has the permalink and a "Copy the permalink to clipboard" link
- Click the copy link to copy the permalink

| A textbook of veterinary anatomy, by Septimus Sisson with 588 illustrations, many in colors<br>Sisson, Septimus, 1865-1924; 1910<br>OPEN ACCESS |         |         |                       |       |        |            |                    |  |
|----------------------------------------------------------------------------------------------------|---------|---------|-----------------------|-------|--------|------------|--------------------|--|
| Send to                                                                                                    | EASYBIB | ENDNOTE | <b>77</b><br>CITATION | PRINT | E-MAIL | ØPermalink | QR<br>Grad<br>Grad |  |
| https://k-state.primo.exlibrisgroup.com/permalink/01KSU_INST/1260r8r/cdi_hathitrust_hathifiles_uiuo_ark_13960_t73v<br>4x493                     |         |         |                       |       |        |            |                    |  |

• Copy and paste this link into your electronic course materials and/or syllabus

NOTE: There are permalinks for print materials, as well, if you choose to use them to link back to the K-State Libraries' page.